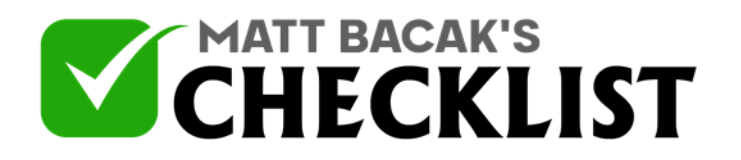

## Checklist 15: Growth Tools - Messenger Ref URL

| Project<br>Name:                                                                                                    | Date:                                                                                                    |        |
|----------------------------------------------------------------------------------------------------|----------------------------------------------------------------------------------------------------|--------|
|                                                                                                    |                                                                                                    | Yes No |
| Important: Messenger Ref UF<br>allows us to send someone to<br>inside emails, inside FB mess<br>complete control of the design<br>in many ways. We generally<br>link on all our download page<br>offering bonuses to encourag | RL is the Growth Tool we use the most. It<br>o a URL that we can place on banners,<br>sages, anywhere we wish. It gives us<br>n of the button and page and can be used<br>have a Messenger Ref URL Growth Tool<br>es and inside all our membership sites<br>ge people to join our FB Messenger list. |        |
| Click on Growth Tools in the I                                                                                                    | Left Menu                                                                                                    |        |
| Click on "+ New Growth Tool"                                                                                                    | ,                                                                                                    |        |
| Under Other Growth Tools, C                                                                                                    | lick "Messenger Ref URL".                                                                                                    |        |
| Enter The Widget Name by C                                                                                                    | licking The Text Growth Tool # at the top.                                                                                                    |        |
| Next, we'll edit the opt-in mes                                                                                                    | ssage. Under Opt-in Message click Edit                                                                                                    |        |

Notes

1

2

3

4

5

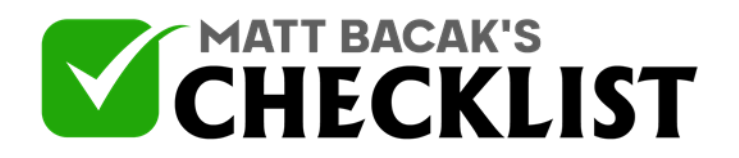

## Checklist 15: Growth Tools - Messenger Ref URL

| 6  | You can edit the default message any way you wish. You can add files,<br>links, videos, audio, etc. You can also link to another step once that<br>message is sent. First, edit the message. |  |
|----|----------------------------------------------------------------------------------------------------|--|
|    | Example. Welcome {firsname}! Thank you for subscribing. There's a free gift coming in the next post so stay tuned. PS If you ever want to unsubscribe just type "stop".                      |  |
| 7  | Next click the checkbox below which says "Continue to another step".                                                                                                    |  |
| 8  | Click Choose Next Step                                                                                                    |  |
| 9  | Click Start Another Flow                                                                                                    |  |
| 10 | The Green Box will appear and again click "Select a Flow to start"                                                                                                    |  |
| 11 | Click "Click to Select a Flow                                                                                                    |  |
| 12 | Choose the Free Funnel Flow or any flow you wish.                                                                                                    |  |
| 13 | To return to the setup click the name of the widget along the top beside Growth Tools.                                                                                                    |  |

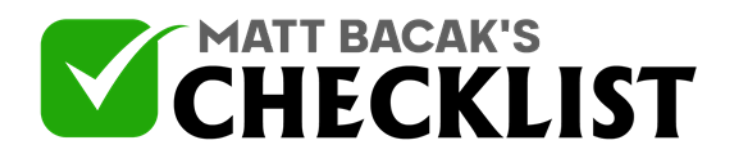

## Checklist 15: Growth Tools - Messenger Ref URL

| 14 | Click Save and click Active.                                                        |  |
|----|-------------------------------------------------------------------------------------|--|
| 15 | Click Next.                                                                         |  |
| 16 | Copy the URL provided under Your Messenger Ref URL.                                 |  |
| 17 | Use this link to send people to your growth tool and messenger bot anyway you wish. |  |